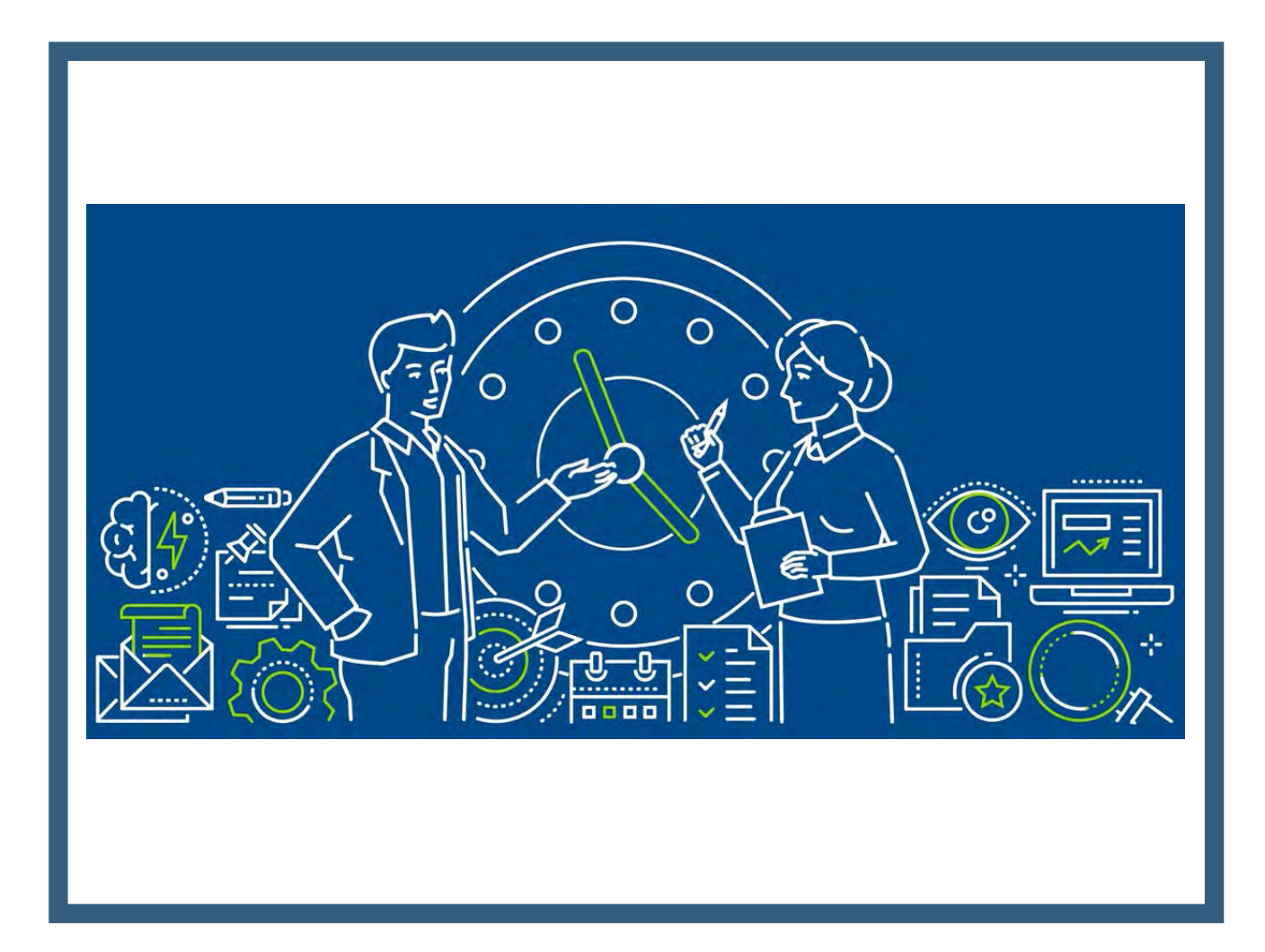

# TimeClock Plus Overview

University of New Mexico Gallup Campus 10/12/2023

### Drawbacks of current paper-based (manual) process:

- Time Sheet & Leave Request are prone to errors
- Lack of easy access to Timesheets and Leave Requests
- Time consuming
- Processing different schedules and bargaining unit policies

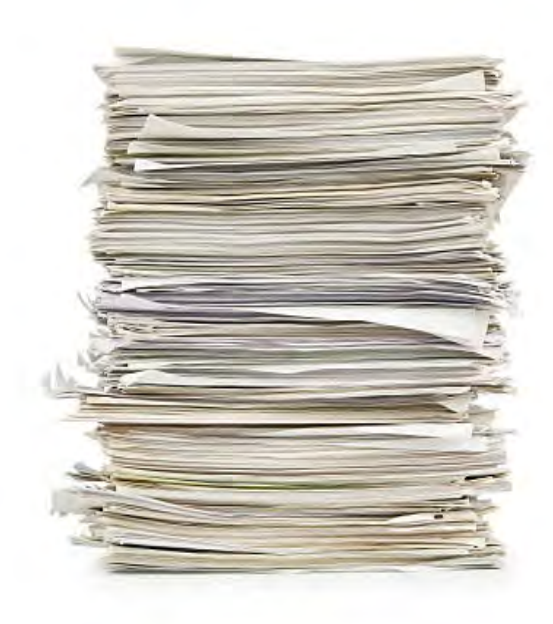

## **Benefits of TCP:**

- Keeps time reporting consistent
- Streamlines the approval process
- Access and convenience
- Automation
- Saves time correcting errors or omissions
- ★ And saves time completing entire time entry process

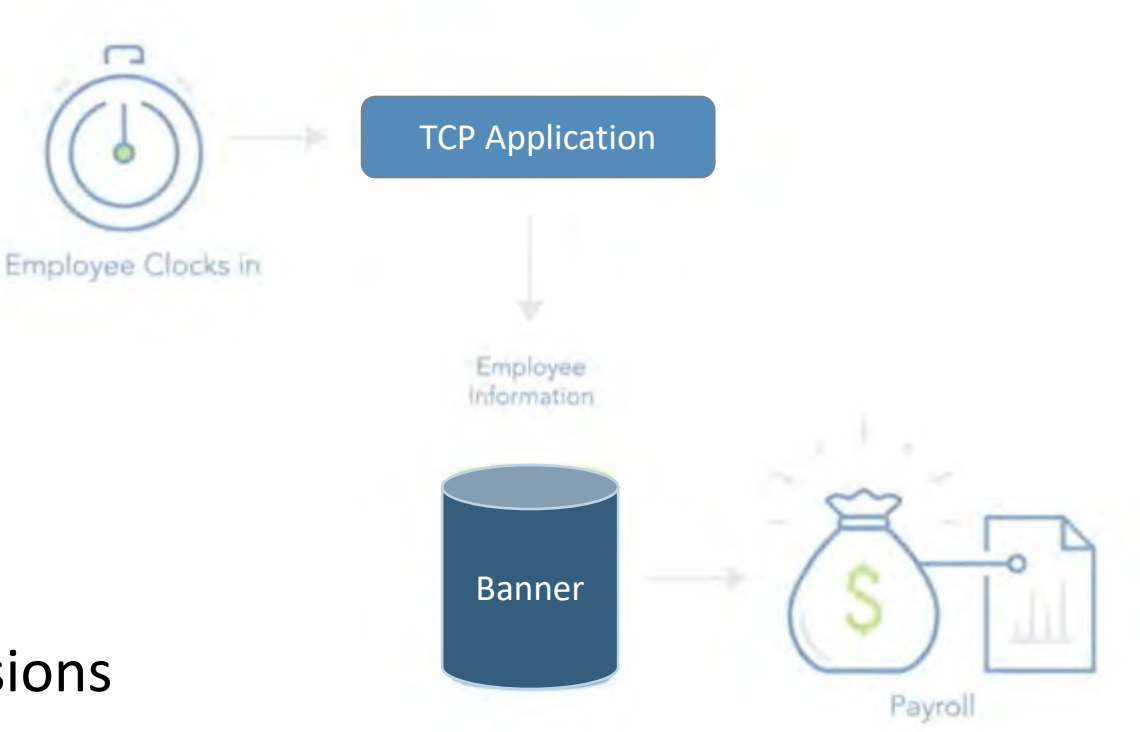

## Other TCP Benefits:

- Employee scheduling
- Labor tracking (job/project time)
- Reminder notifications
- Reporting and analytics
- Future Banner integration
- Retention of Time Sheets and Leave Requests

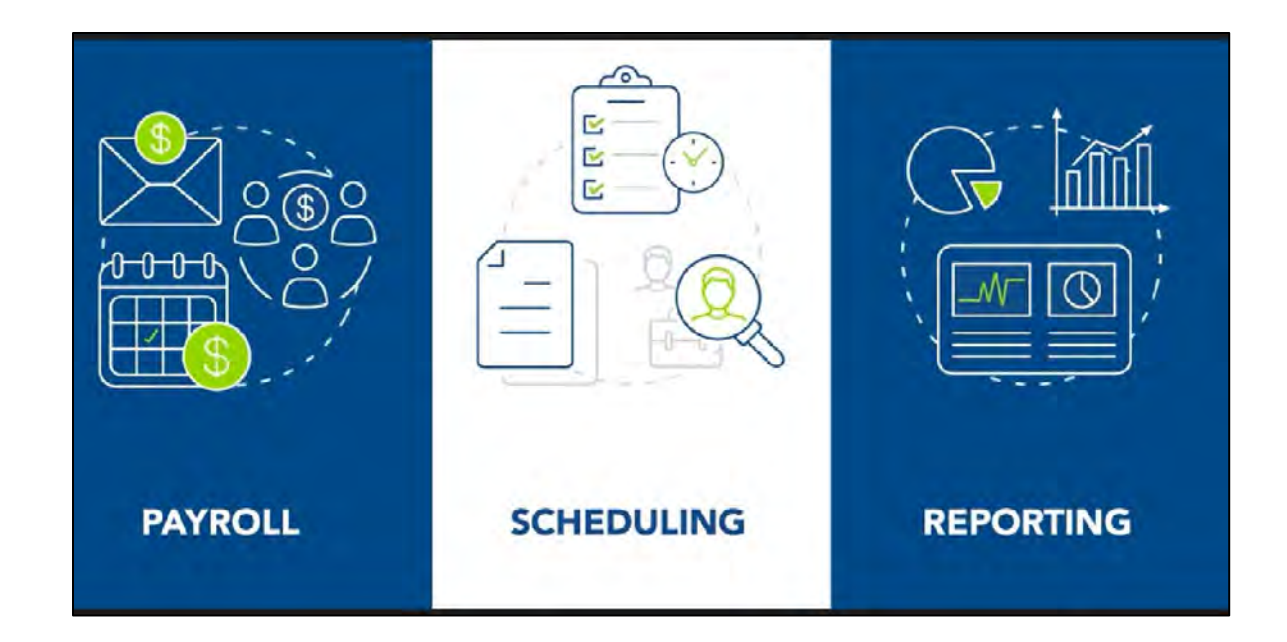

#### Other UNM campuses and universities:

Valencia, Los Alamos and other Main Campus Depts are utilizing TCP, as well as other universities

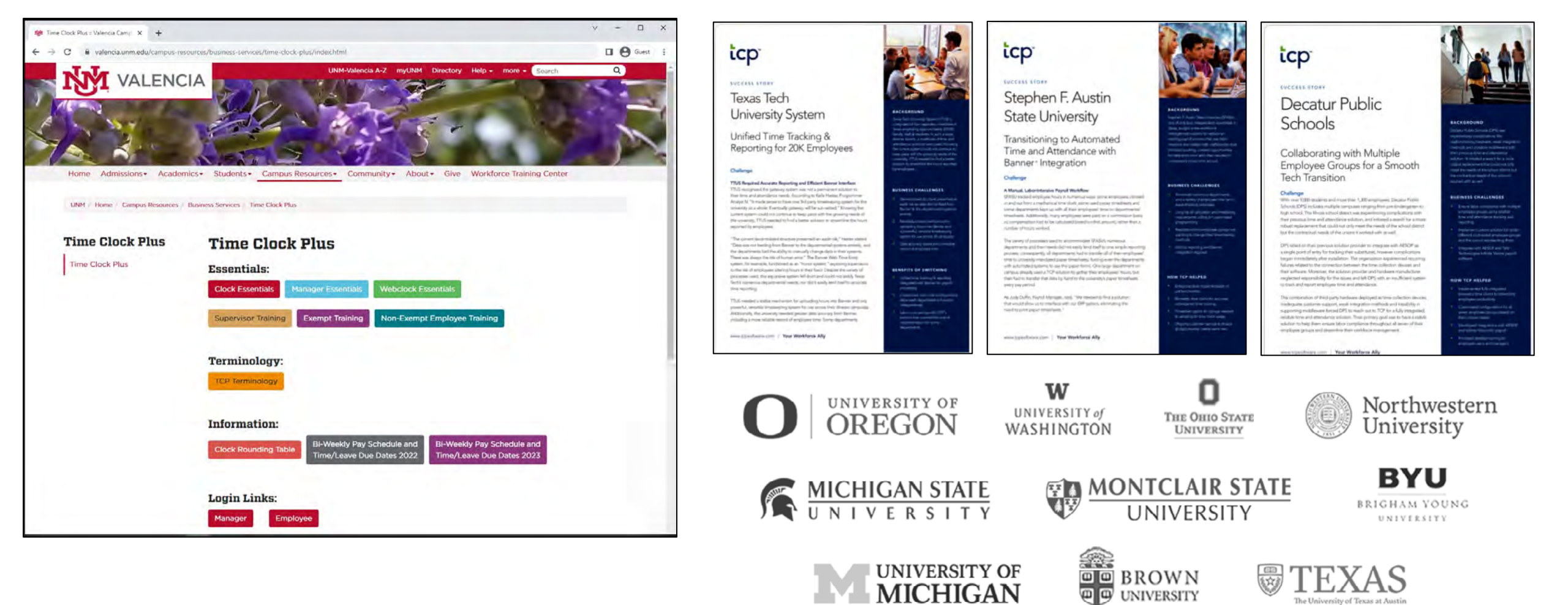

( UNIVERSITY

The University of Texas at Austin

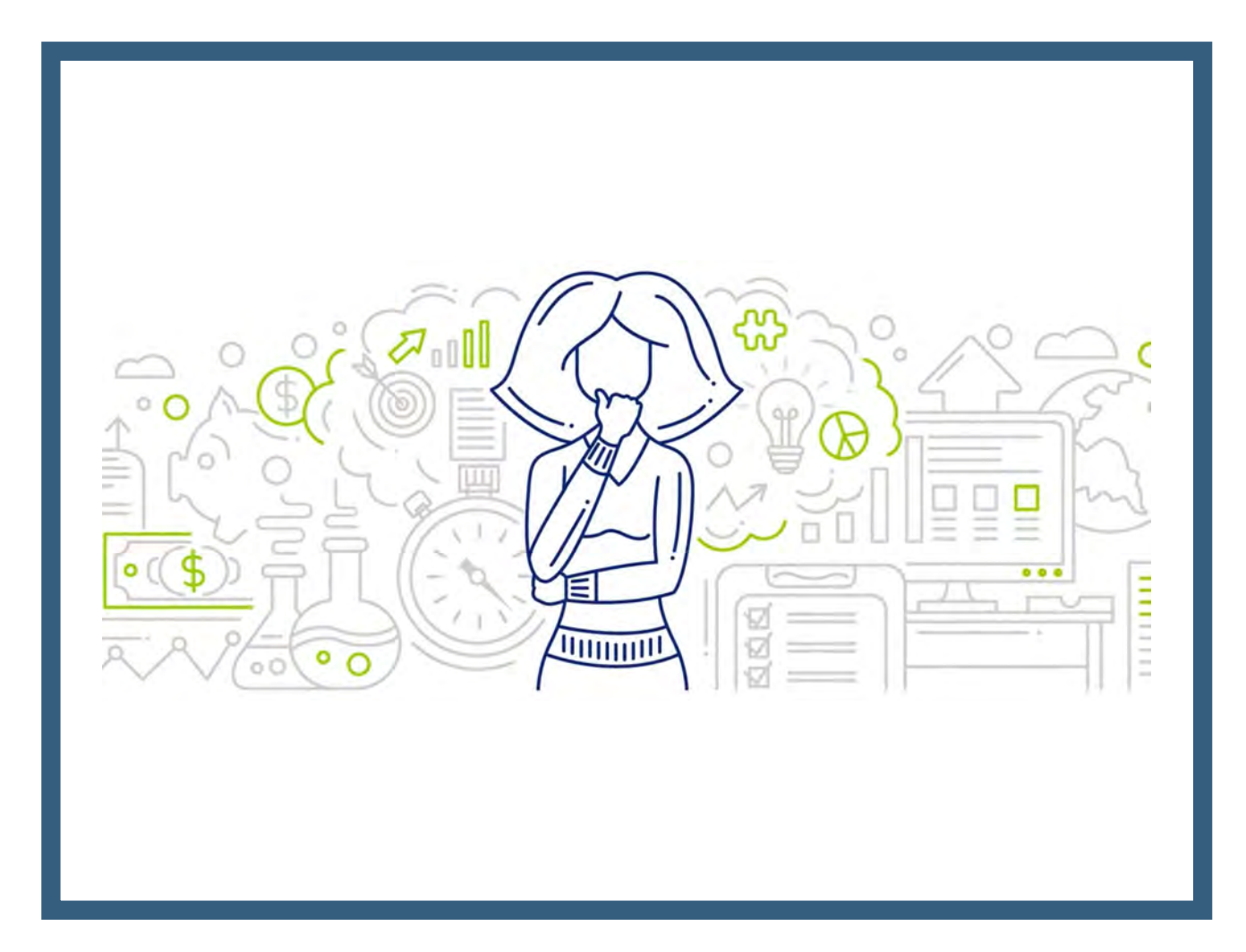

# TimeClock Plus Quick Guide

University of New Mexico Gallup Campus <sup>08/25/2023</sup>

## Employee login & clocking in/out

- There are two separate websites, one is for the employee role and the other is for the manager role
- Employees will clock in/log in with Banner ID and PIN (1234) either on the employee website (<u>https://328488.tcplusondemand.com/app/webclock/#/EmployeeLogOn/328488/1</u>) or on the RDT.

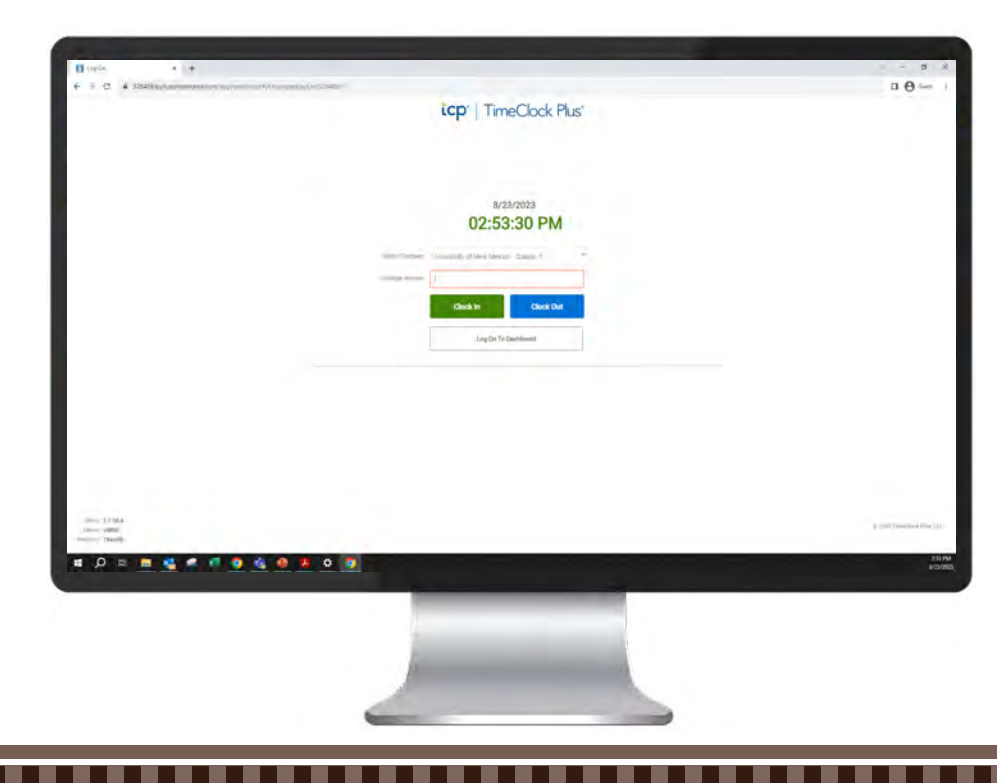

#### 1) WebClock

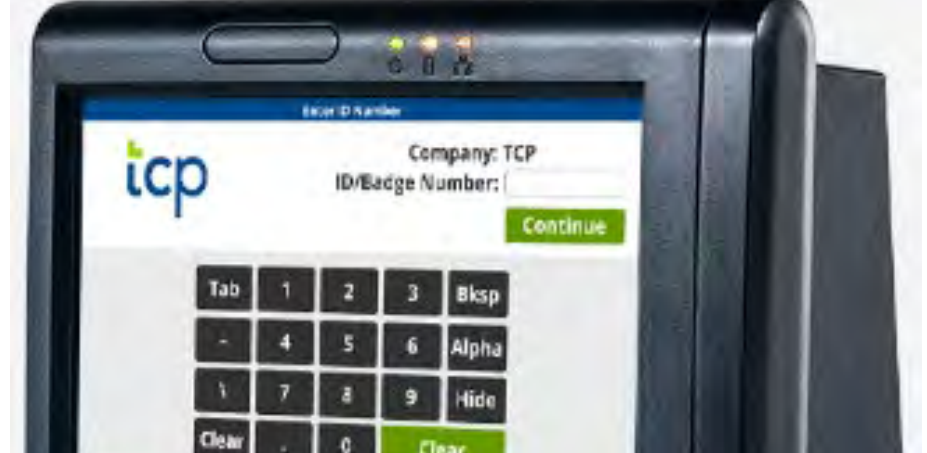

#### 2) Remote Data Terminal (RDT/fob reader)

## Employee login & clocking in/out

- After clocking in/out you will receive a confirmation message, select "Continue"
- Clock out for lunch, clock in when returning from lunch

WebClock

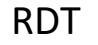

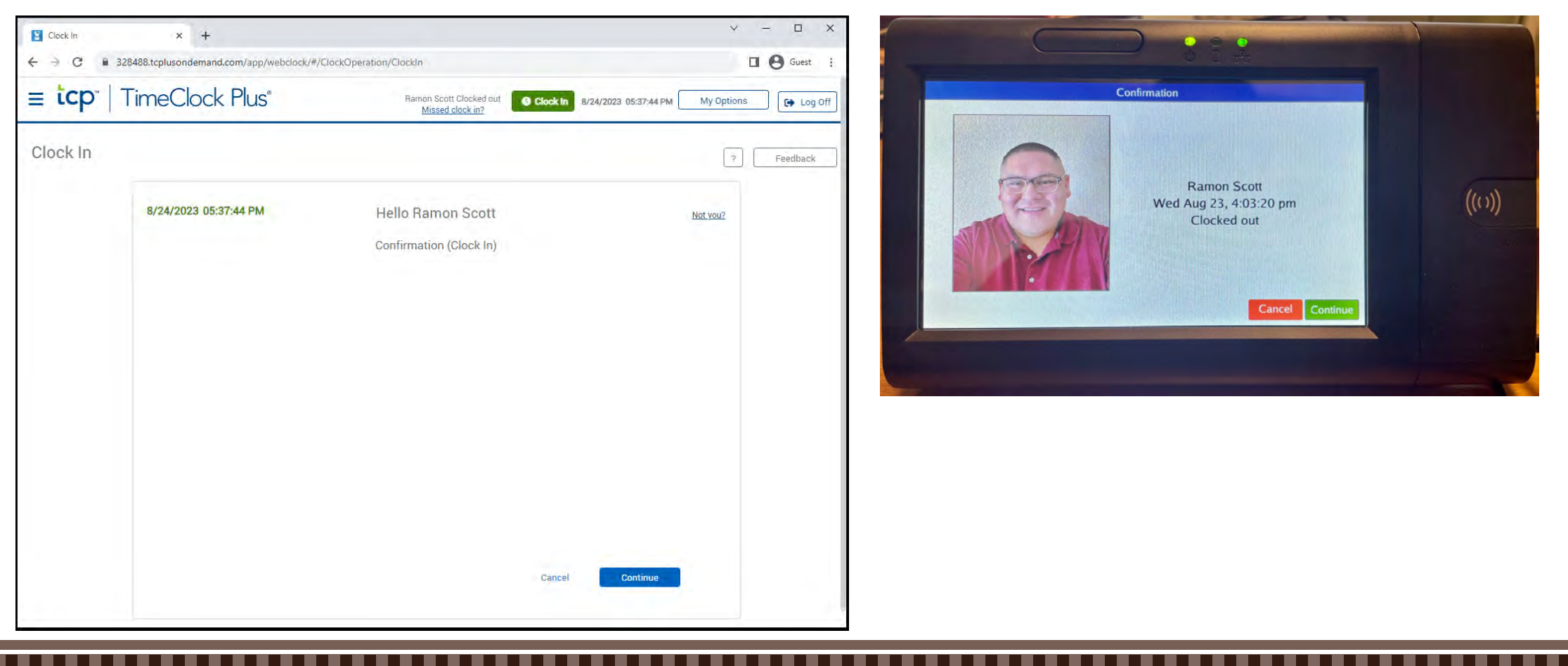

#### Employee WebClock - PIN reset

Log in, select "My Options" at the top right, enter the current PIN (1234) and your new PIN, and select "Update"

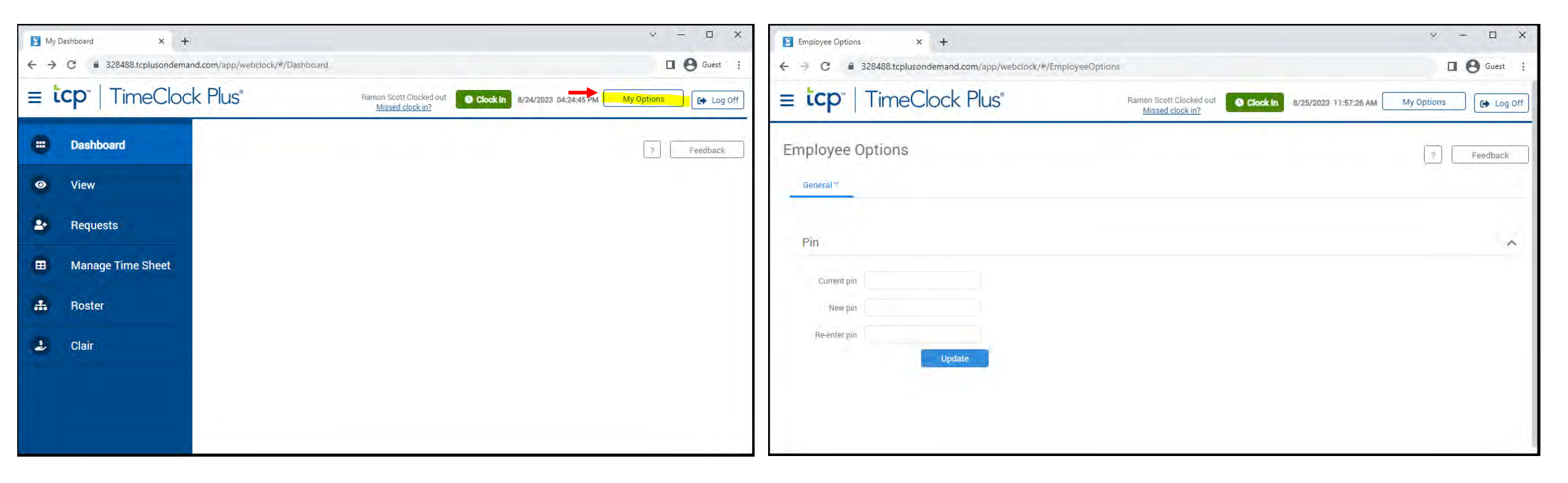

## Employee WebClock - Dashboard

- Approve own time in Dashboard > View > Hours
- Submit leave requests in Dashboard > Request

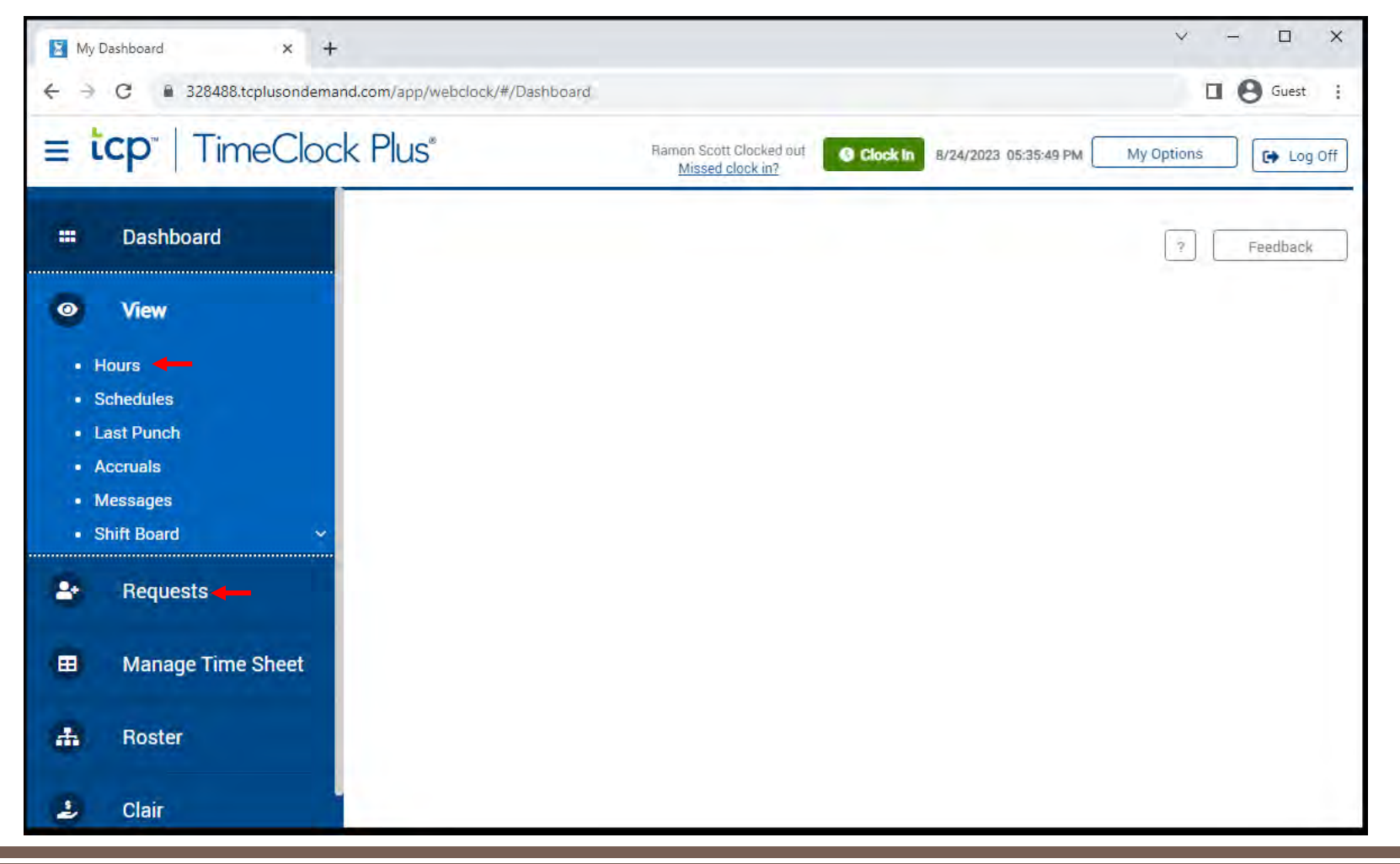

## Employee WebClock - Approving own time

- After navigating to Dashboard > View > Hours, review hours and job codes, check the "E" button and confirm
- Note: The employee must approve their own time before the manager can approve the employee's time.

| 📓 View Hours      |         | × +           | ÷       |        |                        |                                          |                                                              |                                      |       |                 |                 |                       |                    | ~               |                          |
|-------------------|---------|---------------|---------|--------|------------------------|------------------------------------------|--------------------------------------------------------------|--------------------------------------|-------|-----------------|-----------------|-----------------------|--------------------|-----------------|--------------------------|
| ← → C ■           | 328488  | 3.tcplusondem | and.com | /app/y | webclock/#/ViewHours   |                                          |                                                              |                                      |       |                 |                 |                       |                    | C               | Guest                    |
| ≡ tcp             | Tir     | neCloa        | ck P    | lus    |                        | Jobi Herrera Clocked<br><u>Missed cl</u> | i out at 11:00 AM OC C                                       | lock In                              |       |                 |                 | 8/24/2023 10:         | 59:10 AM           | My Options      | 🕒 🕞 Log Of               |
| View Hours        | to 8/3  | 0/2023 🛱      | This Pe | eriod  | ~                      | Undate                                   |                                                              |                                      |       |                 |                 |                       |                    | ?               | Feedback                 |
| Start date        | St      | top date      |         | Pe     | eriod                  | Show s                                   | egments requiring approval                                   |                                      |       |                 |                 |                       |                    |                 | lownload ~               |
| Navigate to Co    | omp Tim | ne Allocation |         |        |                        | _                                        |                                                              |                                      |       | Regular<br>0:12 | 011 0<br>0:00 0 | T2 Comp Re<br>00 0.00 | eg CompOT1<br>0:00 | CompOT2<br>0:00 | Leave Total<br>0:00 0:12 |
|                   |         |               |         |        |                        | Get instant a<br>Banking service         | access to your pay wit<br>es provided by Pathward, N.A., Mer | h Clair<br>Get Paid E<br>riber FDIC. | arly  |                 |                 |                       |                    |                 |                          |
| Showing 2 records | of 2    |               |         |        |                        |                                          |                                                              |                                      |       |                 |                 |                       |                    |                 |                          |
| 🌲 💺 M             | 9       | Comp Time     | Notes   | 0      | Time In                | Actual Time In                           | Time Out                                                     | Actual Time Out                      | Hours | Shift Total     | Day Total       | Week Total            | Job Code           |                 | Labor Code               |
|                   | ۲       |               |         | c      | Thu 8/24/2023 10:48 AM | Thu 8/24/2023 10:51 AM                   | Thu 8/24/2023 10:54 AM                                       | Thu 8/24/2023 10:52 AM               | 0:06  | 0:06            |                 |                       | 10 - Regular b     | ase pay (Clocke | ed)                      |
|                   | 8       |               |         | c      | Thu 8/24/2023 10:54 AM | Thu 8/24/2023 10:57 AM                   | Thu 8/24/2023 11:00 AM                                       | Thu 8/24/2023 10:58 AM               | 0:06  | 0:06            | 0:12            | 0:12                  | 10 - Regular b     | ase pay (Clocke | ed)                      |
|                   |         |               |         |        |                        |                                          |                                                              |                                      |       |                 |                 |                       |                    |                 |                          |

#### Employee WebClock - Submitting leave request

• After navigating to Dashboard > Requests, click "Add", enter your leave request and "Save"

| = tcp"   TimeClock Pl                     | US <sup>®</sup> Ramon | Scott Clocked out at 09:30 AM    |                                             |
|-------------------------------------------|-----------------------|----------------------------------|---------------------------------------------|
| View Requests                             | Add Employee Request  | 7 Feedback                       | 1:50 AM My Options E Log Off                |
| List Leave Bids                           | Leave Calendar        | Employee Ramon Scott [102012972] |                                             |
| Staturs * EMLA * Leave Calendar Compa     | Company Delaut        | Date requested 6/27/2023         |                                             |
| 6/3/2023 🛱 to 6/30/2023 🛱 Open            | Templates             | Start time                       |                                             |
| Start date Stop date                      | << NONE >>            | Days 1                           |                                             |
| + Add Manage * Expand al                  | Annual Leave          | < NONE >>                        |                                             |
| Showing 1 records of 1 Selected 0 records | Sick Leave            | Description                      | ar Status Status Color Response Description |
| Company Default (1 of 1 requests)         | Accruals              | Cancel Save                      | ~                                           |
| Company Default (1 of 1 requests)         | Accruals              | Cancel Save                      |                                             |

#### **Employee RDT - Self service**

- Change PIN in Self Service > Change Pin
- Approve own time in Self Service > Hours
- Submit leave requests in Self Service > Requests

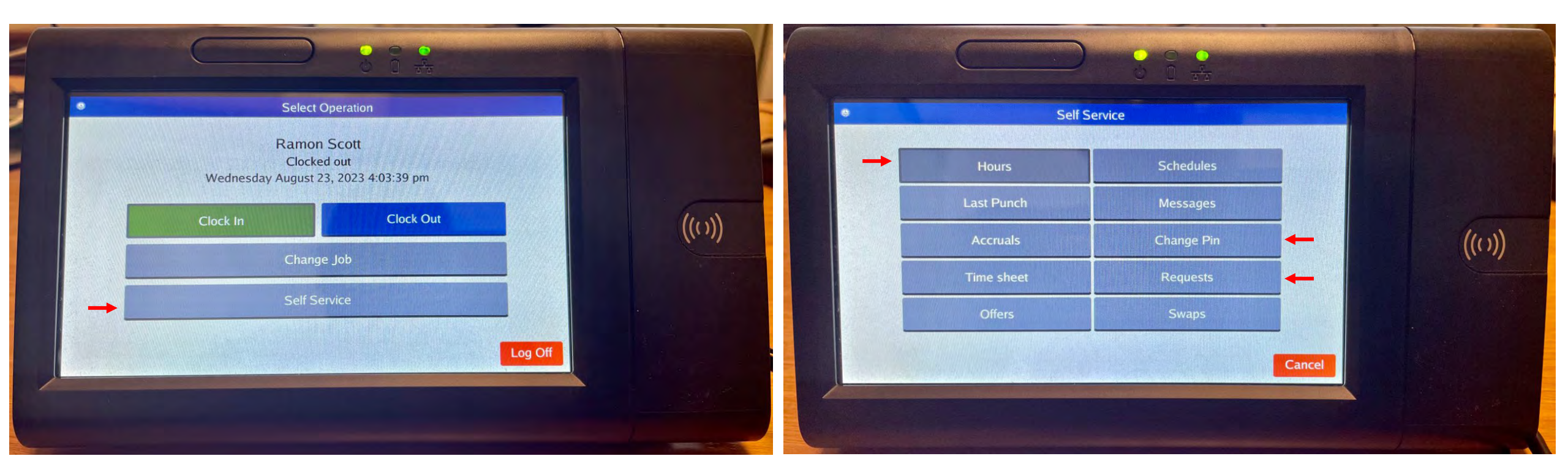

#### Employee RDT - PIN reset

 Log in, navigate to Self Service > Change Pin, enter the current PIN (1234) and your new PIN, and select "Change"

|              | <mark>6</mark> 1 |                |       |        |                |
|--------------|------------------|----------------|-------|--------|----------------|
| Self Service | e                |                |       |        |                |
| Pin          |                  |                |       |        |                |
|              | 1                | 2              | 3     |        |                |
| Current pin  | 4                | 5              | 6     |        | 6.             |
| New pin      | 7                | 8              | 9     |        | ((()))         |
| Re-enter pin | ×                | 0              |       |        |                |
|              |                  | Next           |       |        |                |
|              | Cance            | el C           | hange |        | *              |
|              |                  | 1              |       | Cancel | and the second |
|              |                  | and the second |       |        |                |
|              |                  |                |       |        | . 1945         |
|              |                  |                |       |        |                |

#### Employee RDT - Approving own time

• After navigating to Self Service > Hours , review time and job codes, check the "Aprv" button and confirm

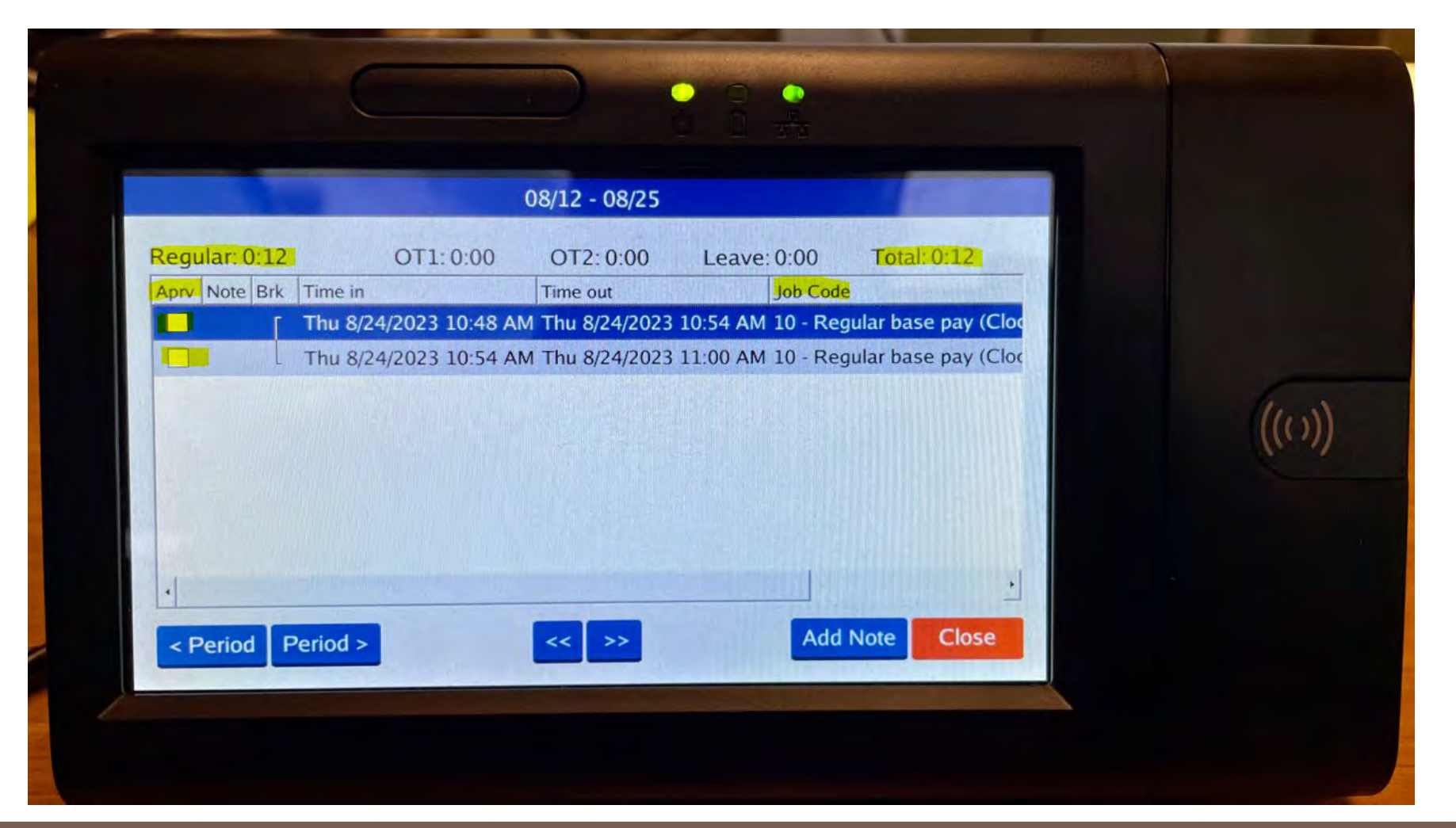

#### **Employee RDT - Submitting leave request**

After navigating to Self Service > Requests, click "Add", enter your leave request and "Save"

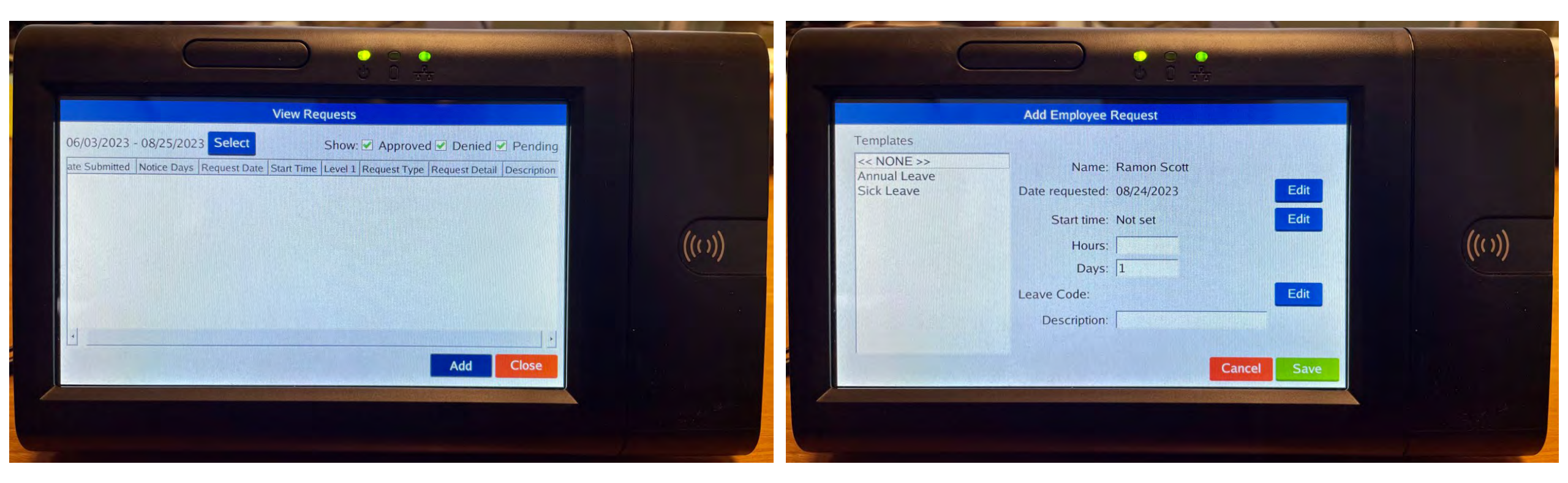

### Manager email notification for leave requests

• The employee will receive a Time Off Request Created email from UNMG TimeCards

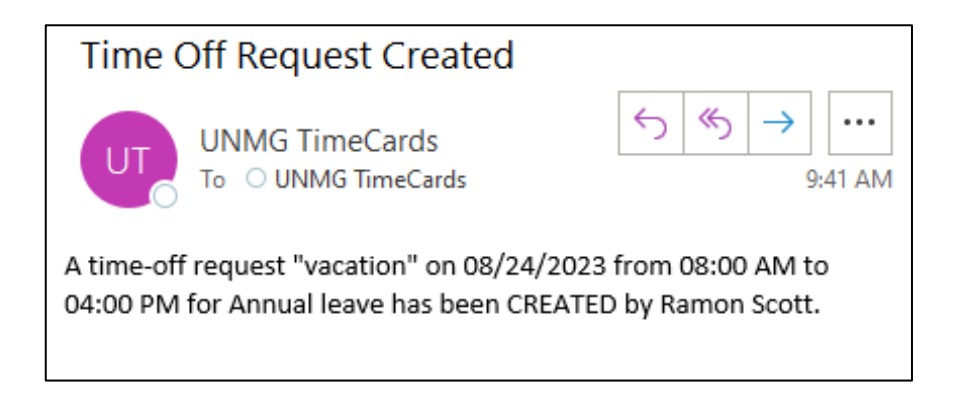

## And that's an overview of the employee side of TCP

### Manager login

- There are two separate websites, one is for the employee role the other is for the manager role
- Managers will log in with NetID and Password (TCP123!) on the manager website (<u>https://328488.tcplusondemand.com/app/manager/index.html#/ManagerLogOn/328488</u>).

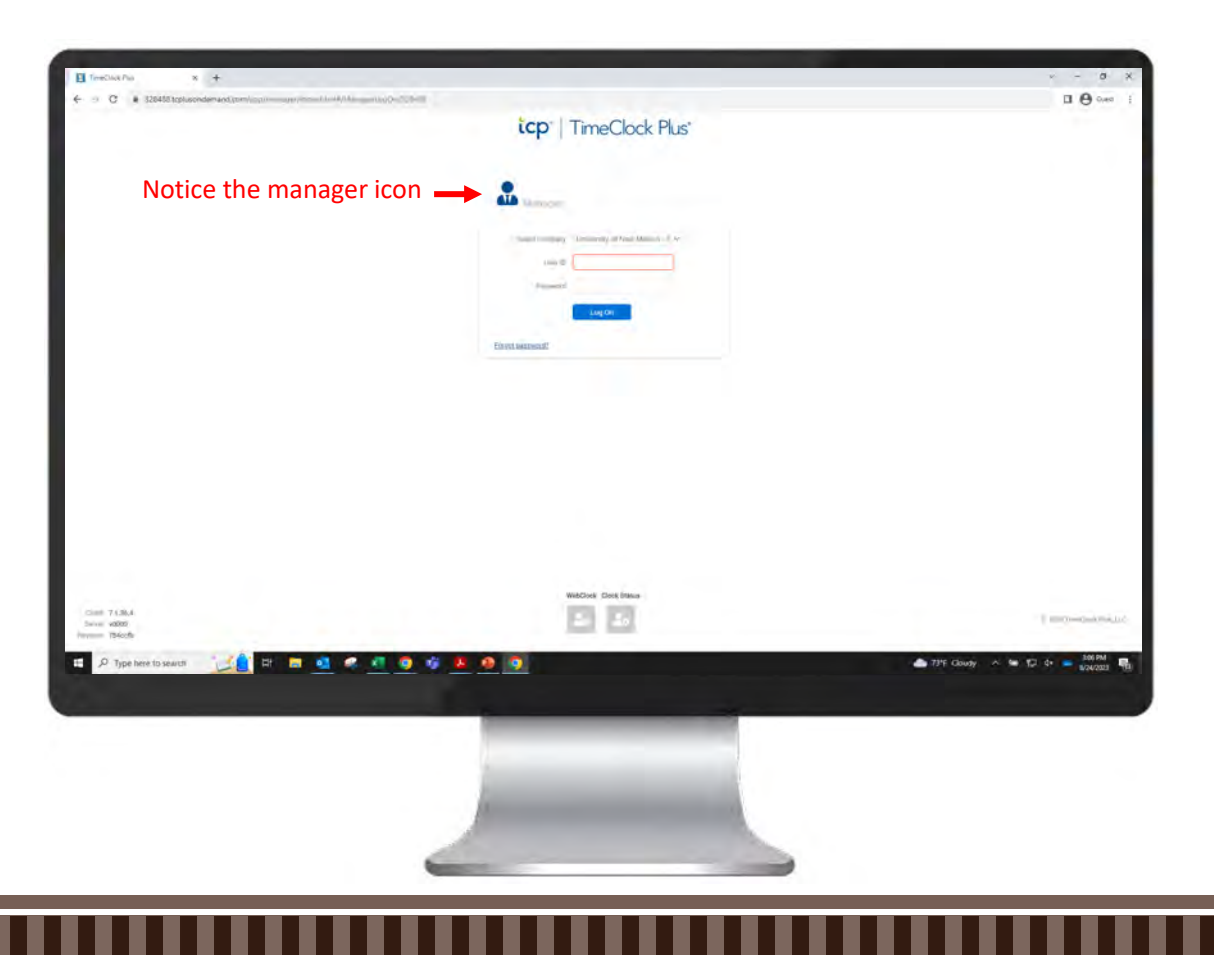

#### Manager - password reset

- Log in, navigate to My Options > Passwords tab, enter the current password (TCP123!) and you new password, and select "Update"
- Passwords must be 3 or more characters in length, 1 or more uppercase characters (A-Z), 1 or more digits (0-9), and 1 or more NON-alphanumeric characters (\$, %, @, !,...)

| TimeClock Plus x +                                                                                                    |                                            |                                   | v - 0 x                                                                                                    | TimeClock Plus x +                                                                                                    | ✓ - □ ×                                                                             |  |  |
|----------------------------------------------------------------------------------------------------|--------------------------------------------|-----------------------------------|----------------------------------------------------------------------------------------------------|----------------------------------------------------------------------------------------------------|-------------------------------------------------------------------------------------|--|--|
| ← → C  i 328488 toplusondeman                                                                                                    | nd.com/ap;//manage//index.html#/Dastbooard |                                   | D 🔁 Guest 1                                                                                                    | ← → C ■ 328488.tcplusondemand.com/app/manager/index.html#/UserOptions                                                                                                    | Guest :                                                                             |  |  |
| ≡ ucp TimeCloc                                                                                                    | k Plus"                                    | Con<br>University of New Mexico - | There are a consistent and a constant of the constant of the c | = tcp"   TimeClock Plus"                                                                                                    | Week: 🟚 UNMG TimeCards 🗸 🖉 Message Center 🕞 Log out                                 |  |  |
| Q Search                                                                                                    | My Dashboard                               | Matc                              | Serus Number M-70V36880<br>htmg B1 of 89 Em. M/25/2023 12:41:02 PM fit T Feesbarck                                                                                                    |                                                                                                    | 6/3/2023                                                                            |  |  |
| My Dashboard                                                                                                    |                                            |                                   | My Options                                                                                                    | User Options                                                                                                    | ? Feedback                                                                          |  |  |
| Hours                                                                                                    |                                            |                                   | Pedease-Notes.                                                                                                    |                                                                                                    |                                                                                     |  |  |
| Schedules                                                                                                    | Clock Exception 6                          | REQUIRED APPROVALS                | PENDING TIME OFF                                                                                                    | General ~ Pasewords. ~                                                                                                    |                                                                                     |  |  |
| Employee                                                                                                    | Summary                                    |                                   | REQUESTS                                                                                                    |                                                                                                    | Expand all Collapse all                                                             |  |  |
| Reports                                                                                                    | Employee Approval 2                        |                                   | Name Dete Properti                                                                                                    | ▲ System Access                                                                                                    |                                                                                     |  |  |
| 🤌 Tools                                                                                                    | Manuger Approval 2<br>Other Approval 2     | IN)                               | Jumpito Requirat Manager                                                                                                    | G or more characters in length, 1 or more uppercase characters (A-2), 1     Current Password     This password is used to gain access to TimeClock Manager     end TimeClock Characters (A-2), 1 | or more digits (0-9), 1 or more non-alphanumeric characters () e a symbol late \$%) |  |  |
| Configuration                                                                                                    | (). Jump to Broop Hours                    |                                   |                                                                                                    | New Password                                                                                                    |                                                                                     |  |  |
| Company                                                                                                    |                                            | OVERTIME                          | Job Code Breakdown 0:12                                                                                                    | Re-Enter Password                                                                                                    |                                                                                     |  |  |
| On-Demand Pay                                                                                                    | Approval Completion 6                      | Outertiers by Department          |                                                                                                    | Update                                                                                                    |                                                                                     |  |  |
| O Welcome to the new navigation sidebart                                                                                                    | 80%                                        | No data found                     |                                                                                                    | ✓ WebClock Override                                                                                                    |                                                                                     |  |  |
| Use the Search feature to save time inten-<br>looking for features, employees or other<br>needs.                                              | es                                         |                                   | 190%                                                                                                    | Ole 1 5 H Lang                                                                                                    |                                                                                     |  |  |
| Click on any category to see its sub-pages                                                                                                    | 208                                        | Reminder • 0                      | 10 - Repular base pay (Clocked)                                                                                                    | V CIOCK Edit Hodis                                                                                                    |                                                                                     |  |  |
| ny saintist the readour havpaticity you carr<br>exter club on the meany loan, or block<br>anywhere autock of the biolocar<br><u>Districts</u> | C%                                         |                                   |                                                                                                    | ✓ Clock Override                                                                                                    |                                                                                     |  |  |

#### Manager - Approve employee time

 Approve employee time in Dashboard > Hours > Group Hours or use the Dashboard widget to Jump to Group Hours

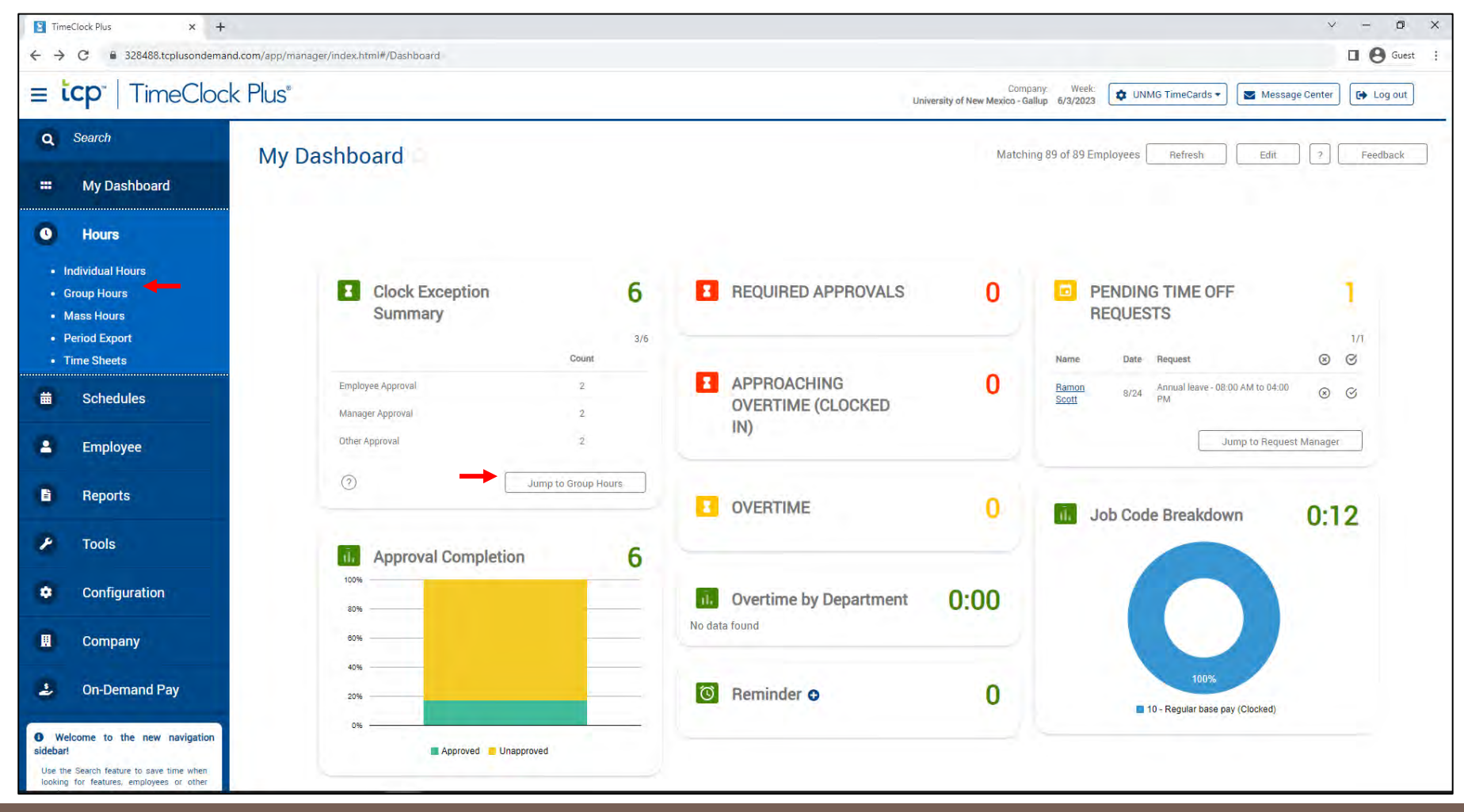

#### Manager - Approve employee time

- Check period is set to "Open Weeks" and then select "Update"
- Review hours and job codes, check the "M" button and select "Apply Changes"
- Note: The employee must approve their own time before the manager can approve the employee's time.

|                                                                                                    | TimeClock Plus x +                                                                                                    |
|----------------------------------------------------------------------------------------------------|----------------------------------------------------------------------------------------------------|
| TimeClock Plus x +                                                                                                    | ← → C 🔒 328488.tcplusondemand.com/app/manager/index.html#/ManageHoursGroup/Dashboard/3095551b-6ab9-4fed-8262-f7ba28973558 🛛 🛛 🕴 Guest                                                                       |
| ← → C 🔹 328488.tcplusondemand.com/app/manager/index.html#/ManageHoursGroup/Dashboard/3095551b-6ab9-4fed-8262-f7ba28 🛛 🕒 🚱 Guest 🚦                                                                                                 | ≡ tcp"   TimeClock Plus" Company: Week: ↓ UNMG TimeCards ▼ Message Center ↔ Log out                                                                                                    |
| ≡ tcp"   TimeClock Plus" University of New Mexico - Gallup 6/3/2023 ♥ UNMG TimeCards ♥ I Message Center                                                                                                    |                                                                                                    |
|                                                                                                    | Group Hours Download ~                                                                                                    |
| Group Hours ? Feedback ? Feedback                                                                                                    | 6/3/2023 🗰 to 8/25/2023 🗰 Open Weeks 🗸 Update                                                                                                    |
| 6/3/2023 🛱 to 8/25/2023 🛱 Open Weeks 🗸 🗸 Update                                                                                                    | Sort by: ID 17 - Start date Stop date Period                                                                                                    |
| Sort by: ID 17 ~ Start date Stop date Period                                                                                                    | Employee Filter Job Code Filter Cost Code Filter Exception Filter Show absences                                                                                                    |
| Employee Filter Job Code Filter Cost Code Filter Exception Filter Show absences                                                                                                    | In order to increase performance and enhance the functionality of our software, Group Add Hours has been made part of a new feature Mass Hours. To add or edit hours for multiple employees and multiple se |
| In order to increase performance and enhance the functionality of our software, Group Add Hours has been made part of a new feature Mass Hours. To add or edit hours for multiple employees and multiple segments use Mass Hours. | Menage  Resolve Period  Resolve Period  The second time segment cannot be approved because the employee has not yet approved                                                                                |
|                                                                                                    | Showing 2 records of 2 Selected 0 records                                                                                                    |
| Adjust the settings above and click "Update"                                                                                                    |                                                                                                    |
| Update                                                                                                    | ▲ 100548244 - Jobi Herrera + Add                                                                                                    |
|                                                                                                    | 🗌 🌲 5 M S Notes Earted Ø Break Shift Time in Time out Hours Shift total Week total Job Code                                                                                                    |
|                                                                                                    | 🗆 🗹 🦳 😵 🗐 Y 🔽 1 8/24/2023 10:48 AM 8/24/2023 10:54 AM 0:06 10 - Regular base pay (Clocked)                                                                                                    |
|                                                                                                    | (9) (2) (2) (2) (2) (2) (2) (2) (2) (2) (2                                                                                                    |

### Manager - Approve pending time off requests

 Approve employee time off request in Dashboard > Tools > Requests > Request Manager or use the Dashboard widget to Jump to Request Manager

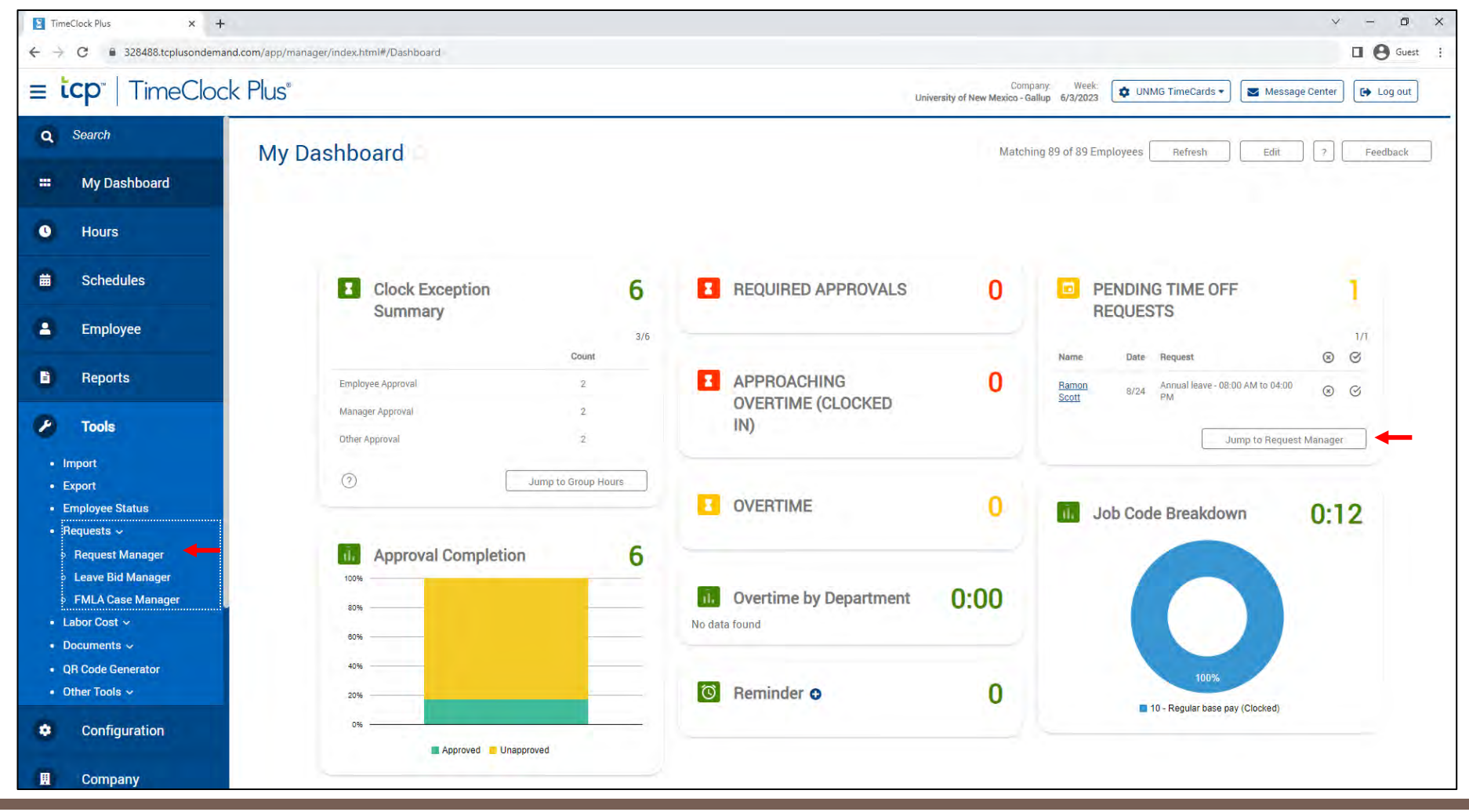

### Manager - Approve pending time off requests

Right click on time off request, select "Approve" or "Deny", and confirm

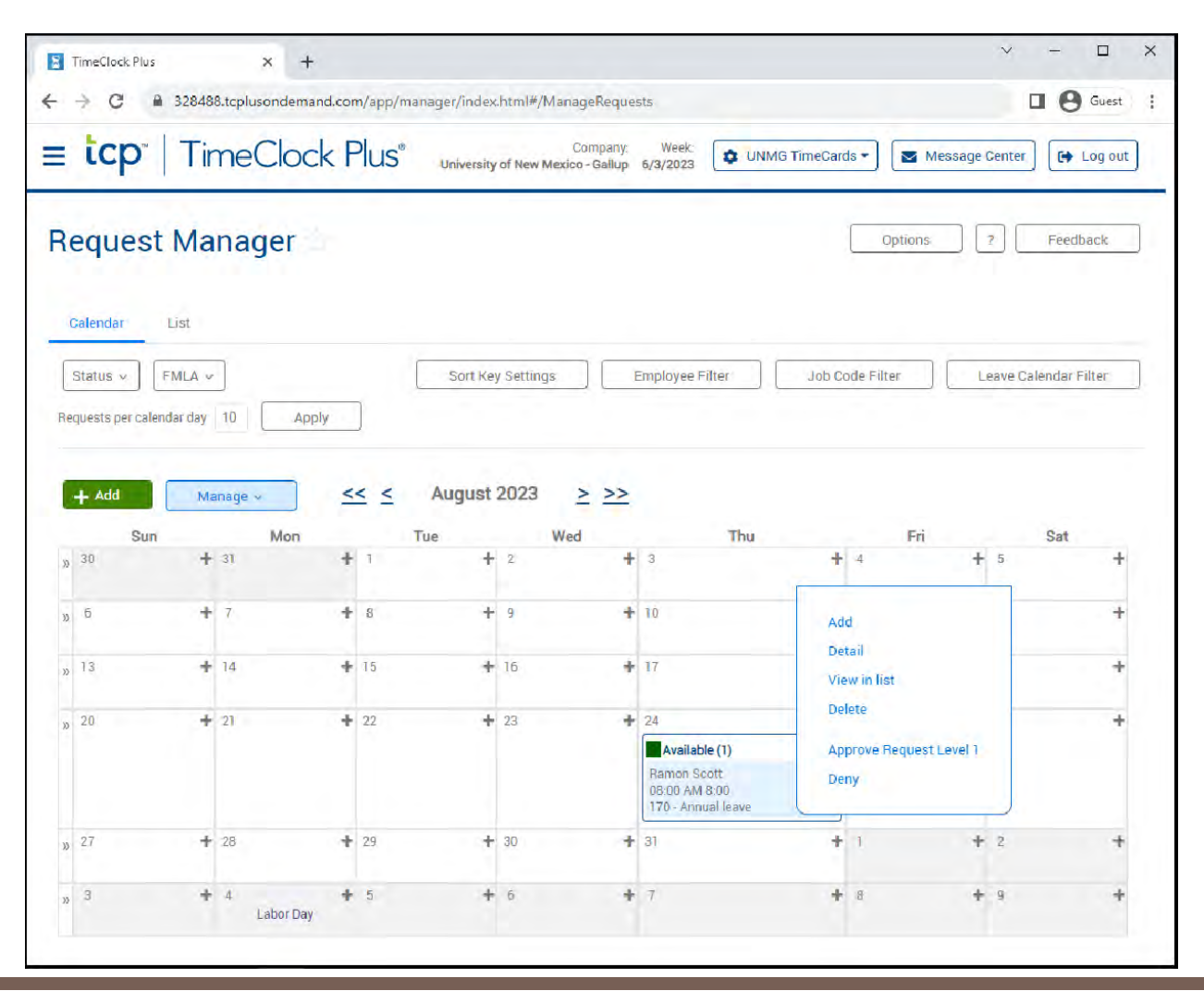

### Employee email notification for leave requests

- The employee will receive a Time Off Request Approved email from UNMG TimeCards
- The employee will also see the approved request in Dashboard > Requests and Self Service > Requests

| Time Off Request Approved $(5) (6) \rightarrow \cdots$                                             | ▼     Yiew Requests     ×     +       ←     →     C     ■     328488.tcplusondemand.com/app/webclock/#/Requests                                                                                                    | ∨ - □ ×<br>□ ❷ Guest :                                  |  |  |
|----------------------------------------------------------------------------------------------------|----------------------------------------------------------------------------------------------------|---------------------------------------------------------|--|--|
| To © Ramon Scott 3:17 PM                                                                           | E Clock Plus <sup>®</sup> Ramon Scott Clocked out<br>Missed clock in?                                                                                                    | 8/25/2023 03:26:43 PM My Options 🕞 Log Off              |  |  |
| Your time-off request on 08/24/2023 from 08:00 AM to 04:00 PM has been APPROVED by UNMG TimeCards. | List       Leave Bids         Status v       FMLA v       Leave Calendar         6/3/2023       Image       Open Weeks       Update         5tart date       Stop date       Period         Image       Expand all       Collapse all         Showing Liccords of 1       Selected 0 records | 7 Feedback                                              |  |  |
|                                                                                                    | Date Submitted       Notice Days       Request Date       Time       Hours       Level 1       Level 2       Level 3       Request Type       Request Detail         Company Default       (1 of 1 requests)                                                                                 | Leave Calendar Status Status Color Response Description |  |  |